# Risoluzione dei problemi relativi allo scambio di certificati tra CVP 12.5 e PCCE 12.0

## Sommario

Introduzione Prerequisiti Requisiti Componenti usati Sfondo Risoluzione dei problemi Conclusioni Informazioni correlate

## Introduzione

In questo documento viene descritto come risolvere i problemi relativi allo scambio di certificati tra Cisco Customer Voice Portal (CVP) versione 12.5(X) e Cisco Package Contact Center Enterprise (PCCE) versione 12.0(X).

## Prerequisiti

### Requisiti

Cisco raccomanda la conoscenza dei seguenti argomenti:

- Cisco Package Contact Center Enterprise (PCCE) release 12.0
- CVP release 12.5
- Workstation di amministrazione PCCE (AW)
- PCCE Single Pane of Glass (SPOG)

#### Componenti usati

- Cisco Package Contact Center Enterprise (PCCE) release 12.0
- CVP release 12.5

Le informazioni discusse in questo documento fanno riferimento a dispositivi usati in uno specifico ambiente di emulazione. Su tutti i dispositivi menzionati nel documento la configurazione è stata ripristinata ai valori predefiniti. Se la rete è operativa, valutare attentamente eventuali conseguenze derivanti dall'uso dei comandi.

## Sfondo

PCCE 12.5 supporta l'aggiornamento in più fasi, ovvero è possibile aggiornare CVP alla versione 12.5 mentre PCCE è ancora nella versione 12.0. In questo scenario CVP è stato aggiornato alla

versione 12.5 mentre PCCE rimane nella versione 12.0. Dopo l'aggiornamento quando si accede a SPOG e si tenta di configurare il server di report CVP, viene segnalato un errore che impedisce la comunicazione con il server.

## Risoluzione dei problemi

Passaggio 1. Verificare lo stato del server di report CVP. Passare a Portico diagnostico CVP e verificare che lo stato del sistema di report sia In servizio.

| Screenshots G      | en   | eral              | -   |                             |      |         |       |                                                                                                    |           |
|--------------------|------|-------------------|-----|-----------------------------|------|---------|-------|----------------------------------------------------------------------------------------------------|-----------|
| MDS-PCCE-awh       | ds0  | 1a SH-PCCE-c      | vpr | pt 🖪 MDS-PCCE-cvp01a        | S    | H-PO    | CE    | -cvp01b                                                                                               |           |
|                    |      |                   |     |                             |      |         |       |                                                                                                    |           |
| 🗲 🕘 🏉 http://lo    | calh | ost:8000/cvp/diag |     | ג-¢ (@ cv                   | P Di | iagnost | tic F | Frame View 🛛 🗶                                                                                        |           |
|                    |      | Serv Mgr. ALL_SS  | -   | ~                           |      |         | ~     | Refresh                                                                                               | Th        |
|                    |      | Level: DEBUG      |     | ✓                           |      |         | I.    | RPT state: In Service                                                                                 | Ca        |
| STANDARD           |      | INFRA             |     | LEGACY MSG                  |      |         | IJ    | System Port Usage: NA                                                                                 | Q Up      |
| ALL:               |      | LOAD_SUBSYSTEM:   |     | MSGLAYER_MESSAGE:           |      | GED     |       |                                                                                                    | byt<br>Pr |
| CALL:              |      | THREAD:           |     | MSGLAYER_METHOD:            |      | MSC     | Ш     | Dump IVR Subsystem   Dump IVR Servicts   Dump RPT   Dump Threads   Reset Stats                        |           |
| METHOD:            |      | MSG:              |     | MSGLAYER_HANDLED_EXCEPTION: |      | ICM.    |       | Call Server Version: CVP 12.5(1) Build=325                                                            | _         |
| PARAM:             |      | MSG_DETAIL:       |     | MSGLAYER_PARAM:             |      |         |       | SIP Stack Version: Caffeine 3.2.1.1<br>Uptime: 189.47:11                                              |           |
| LOW_LEVEL:         |      | MESSAGE_HANDLING: |     | GLOBAL_EVENT:               |      |         |       | Memory - In use:2070808528 bytes, free:1798070912 bytes<br>Processed at: Fri Mar 20 09:04:56 PDT 2020 |           |
| CLASSDUMP:         |      | TIMER:            |     | EXTERNAL_EVENT:             |      |         |       |                                                                                                    |           |
| HEARTBEAT:         |      | STATE:            |     | STATIC_FIELD:               |      |         |       |                                                                                                    |           |
| HANDLED_EXCEPTION: |      | SECURITY:         |     | EXTERNAL_STATE:             |      |         | U     |                                                                                                    |           |
| OOOQUEUE:          |      | LICENSING:        |     | INTERNAL_STATE:             |      | ]       |       |                                                                                                    |           |
| GARBAGE_COLLECTOR  |      | STARTUP:          |     | CODE_BRANCH:                |      |         |       |                                                                                                    |           |
| MESSAGE:           |      | SHUTDOWN:         |     | CODE_MARKER:                |      |         |       |                                                                                                    |           |
| RPT_JDBC:          |      | STATS:            |     | CLASS_DUMP:                 |      |         |       |                                                                                                    |           |
| RPT_CALL_REG:      |      | SNMP:             |     | LOCAL_DUMP:                 |      | ]       |       |                                                                                                    |           |

Passaggio 2. Controllare lo stato del server CVP sul lato A e sul lato B. Passare al Portico diagnostico CVP e verificare che lo stato dei sottosistemi sia In servizio.

| MDS-PCCE-awho                | ds0  | 1a 🖪 SH-PCCE-cv        | prp | ot 🖪 MDS-PCCE-cvp01a 🖪      | SH   | I-PC                          | CE-cvp01b                                                                        |  |
|------------------------------|------|------------------------|-----|-----------------------------|------|-------------------------------|----------------------------------------------------------------------------------|--|
| 🗧 🔿 🏉 http://sł              | n-pc | ce-cvp01b:8000/cvp/dis | ag  | , D - C 🥵 CV                | P Di | agnost                        | tic Frame View 😕                                                                 |  |
|                              |      | Serv Mgr: SIP          | _   | ~                           |      |                               | Refresh                                                                          |  |
|                              |      | Level: DEBUG           |     | ✓                           |      |                               | SIP state: In Service Dump SIP State Machine                                     |  |
| STANDARD                     |      | INFRA                  |     | LEGACY MSG                  |      |                               | ICM state: In Service                                                            |  |
| L:                           |      | LOAD_SUBSYSTEM:        |     | MSGLAYER_MESSAGE:           |      | GED                           | System Port Usage: TOTAL (3000) AVAIL (3000) IN USE (0)                          |  |
| L:                           |      | THREAD:                |     | MSGLAYER METHOD:            | П    | MSC                           | Licensing Migrated to CSSM                                                       |  |
| THOD:                        | П    | MSG:                   | Π   | MSGLAYER HANDLED EXCEPTION: | П    | ICM                           | Dump SIP Cells   Dump ICM Cells   Dump ICM Properties   Dump IVR Cells (verbose) |  |
| RAM-                         |      | MSG DETAIL             | Ē   | MSGLAVER PARAM              |      | -                             | Dump IVR Subsystem   Dump IVR Serviets   Dump RPT   Dump Threads   Reset Stats   |  |
|                              | 믐    |                        |     |                             |      | -                             | SNAPSHOT                                                                         |  |
| W_LEVEL:                     |      | MESSAGE_HANDLING:      |     | GLOBAL_EVENT:               |      |                               | INBOUND CALLS 0                                                                  |  |
| ASSDUMP:                     |      | TIMER:                 |     | EXTERNAL_EVENT:             |      |                               | OUTBOUND CALLS 0                                                                 |  |
| ARTBEAT:                     |      | STATE:                 |     | STATIC_FIELD:               |      |                               | RINGTONE CALLS 0                                                                 |  |
| NOLED EVCERTION              |      | SECURITY-              |     | EVTERNAL CTATE              |      |                               | VIDEO OFFERED 0                                                                  |  |
| GADLED_EXCEPTION.            |      | SECORTT.               |     | EXTERMAL_STATE.             |      |                               | VIDEO ANSWERED 0                                                                 |  |
| DOQUEUE:                     |      | LICENSING:             |     | INTERNAL_STATE:             |      |                               | GREETING CALLS 0                                                                 |  |
| ARBAGE_COLLECTOR:            |      | STARTUP:               |     | CODE_BRANCH:                |      |                               | TOTAL CALLS                                                                      |  |
| ESSAGE:                      |      | SHITDOWN               |     | CODE MARKER                 |      |                               | SURVEY API DONE 0                                                                |  |
|                              |      | GHOTDOWN.              | -   | CODE_INVER.                 | -    | -                             | SURVEY API FAILED 0                                                              |  |
| PT_JDBC:                     |      | STATS:                 |     | CLASS_DUMP:                 |      |                               | TRANSCRIPT API DONE 0                                                            |  |
| PT_CALL_REG:                 |      | SNMP:                  |     | LOCAL_DUMP:                 |      |                               | TRANSCRIPT API FAILED 0                                                          |  |
| T BATCH                      |      | SAF-                   |     |                             | _    |                               | INBOUND CALLS PER SECOND 0.0                                                     |  |
| ukituti                      |      | 204.                   |     |                             |      | -                             | Snapshot SIP Stack Dialogs 0                                                     |  |
| to:                          |      |                        |     |                             |      |                               | TOTAL - SINCE STARTUP                                                            |  |
| 361                          |      |                        |     |                             |      |                               | New Calls 2                                                                      |  |
| EBUGIO - DEBUGI41 - DEBUGI40 |      |                        |     |                             |      | Connect msgs reved from ICM 4 |                                                                                  |  |
|                              |      |                        |     |                             |      | Completed Calls 2             |                                                                                  |  |
| IAME                         |      |                        |     | LEVEL MASK                  |      |                               | Abnormal Disconnects 0                                                           |  |

Passaggio 3. Controllare lo stato del certificato da SPOG.

Elencare il certificato da AW e verificare che il server di report CVP sia stato importato nell'archivio certificati AW.

C:\Program Files (x86)\Java\jre1.8.0\_221\bin>keytool -list -v -keystore ..\lib\security\cacerts Quando viene richiesta la password, digitare changeit.

**Nota:** Se il certificato WSM (Web Service Manager) del server di report CVP non è stato importato nell'archivio certificati AW, seguire le procedure di esportazione e importazione descritte nelle sezioni **Esporta certificati server CVP** e **Importa certificato WSM server CVP** in server ADS in questo documento: <u>PCCE Self-signed Certificate Exchange.</u>

Passaggio 4. Verificare lo stato del certificato dal server di report CVP.

ы ≝ /

Elencare il certificato dal server di report CVP e assicurarsi che il certificato AW sia stato importato nell'archivio certificati del server di report CVP.

%CVP\_HOME%\jre\bin\keytool.exe -storetype JCEKS -keystore %CVP\_HOME%\conf\security\.keystore list -storepass

Quando viene richiesta la password, digitarla in C:\cisco\cvp\conf\Security.properties.

Nota: Se il certificato AW non è stato importato nell'archivio certificati del server di report CVP, seguire le procedure di esportazione e importazione descritte nelle sezioni Esporta certificati server ADS e Importazione dei server ADS nei server CVP e nel server di report nel presente documento: <u>PCCE Self-signed Certificate Exchange.</u>

Passaggio 5. Accertarsi di aver importato i certificati di CVP Reporting Web Service Manager (WSM) in tutti i modelli AW PCCE. Verificare inoltre di aver importato tutti i certificati dei server AW nel server di report CVP.

Passaggio 6. Controllare gli avvisi in SPOG e assicurarsi che i server CVP siano sincronizzati. Passare a Panoramica > Magazzino.

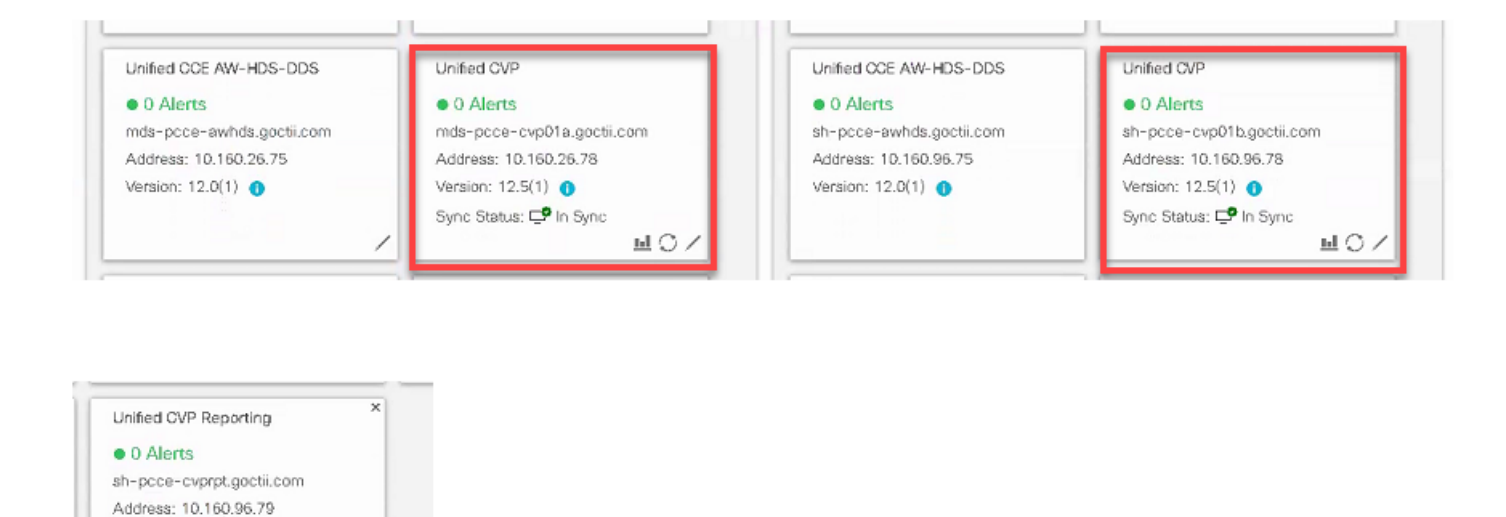

Passaggio 7. Accedere al server di report CVP per verificare che non siano stati segnalati errori. Passare a Panoramica > Configurazione dispositivo > Server di report CVP.

| 😻 Getting Started 🚥 United Contact Cente 🔟 Cisco United Intellige |                           |                                                                                                    |                           |              |                         |          |        |                            |  |  |  |  |  |
|-------------------------------------------------------------------|---------------------------|----------------------------------------------------------------------------------------------------|---------------------------|--------------|-------------------------|----------|--------|----------------------------|--|--|--|--|--|
| cisco                                                             | Unified Contact Cente     | r Enterprise Man                                                                                                    | agement                   |              |                         |          | Alerta | peceadmin<br>Administrator |  |  |  |  |  |
|                                                                   | Device Configuration      |                                                                                                    |                           |              |                         |          |        |                            |  |  |  |  |  |
|                                                                   | CVP Server                | Device Name                                                                                                    | sh-pcce-cvprpt.goctii.con |              | Call Server Association | 0        |        |                            |  |  |  |  |  |
| Overview                                                          | CVP Reporting Server      |                                                                                                    |                           |              |                         |          |        |                            |  |  |  |  |  |
|                                                                   | Virtualized Voice Browser | Properties                                                                                                    | Database Configuration    | Infrastructu | re                      |          |        |                            |  |  |  |  |  |
|                                                                   | Finesse                   |                                                                                                    |                           |              |                         |          |        |                            |  |  |  |  |  |
| Infrastructu                                                      | Identity Service          | Trunk Utilization A Change In value requires a Reporting Server restart Change Enable Reporting Define the maximum size of the file used to record the data feed measages during a DB fall over. Note that this is limited by the amount of free disk space. |                           |              |                         |          |        |                            |  |  |  |  |  |
| Organization                                                      |                           | Maximum File S                                                                                                    | iize                      | (            | 100                     | MB<br>Iz |        |                            |  |  |  |  |  |

Passaggio 8. Modificare la configurazione e salvarla. Passare a Panoramica > Configurazione dispositivo > Server di report CVP e fare clic su Salva.

| alialia<br>cisco | Unified Contact Center               | r Enterprise Management                                                                 | Alerts | pcceadmin<br>Administrator |  |  |  |  |  |  |  |
|------------------|--------------------------------------|-----------------------------------------------------------------------------------------|--------|----------------------------|--|--|--|--|--|--|--|
|                  | Device Configu                       | ration                                                                                  |        |                            |  |  |  |  |  |  |  |
| Overview         | CVP Server<br>CVP Reporting Server   | Device Name sh-pcce-cvprpt.goctil.com Call Server Association                           |        |                            |  |  |  |  |  |  |  |
|                  | Virtualized Voice Browser<br>Finesse | Successfully saved                                                                      |        |                            |  |  |  |  |  |  |  |
| Infrastructu     | Identity Service                     | ty Service Properties Database Configuration Infrastructure                             |        |                            |  |  |  |  |  |  |  |
| Organization     |                                      | Define the limits for number of threads to be used by the server. Maximum Threads * 523 |        |                            |  |  |  |  |  |  |  |
| Users            |                                      | Advanced                                                                                |        |                            |  |  |  |  |  |  |  |
| Ø                |                                      | Statistics Aggregation Interval * 20 minutes                                            |        |                            |  |  |  |  |  |  |  |

## Conclusioni

- PCCE ES\_37 è richiesto per il funzionamento di PCCE 12.0 con componenti CVP 12.5.
- I certificati dei server di report CVP devono essere scambiati tra CVP Reporting Server e AW.
- Per PCCE 12.0 e CVP 12.5, non è necessario scambiare certificati tra i server CVP (Call Server, VXML Server) e i server AW. Tuttavia, per il trasferimento di applicazioni VXML da SPOG e Smart Licensing, è necessario lo scambio di certificati tra questi server.

#### Informazioni correlate

PCCE Self-signed Certificate Exchange

Guida alla configurazione e all'amministrazione di PCCE

Documentazione e supporto tecnico – Cisco Systems